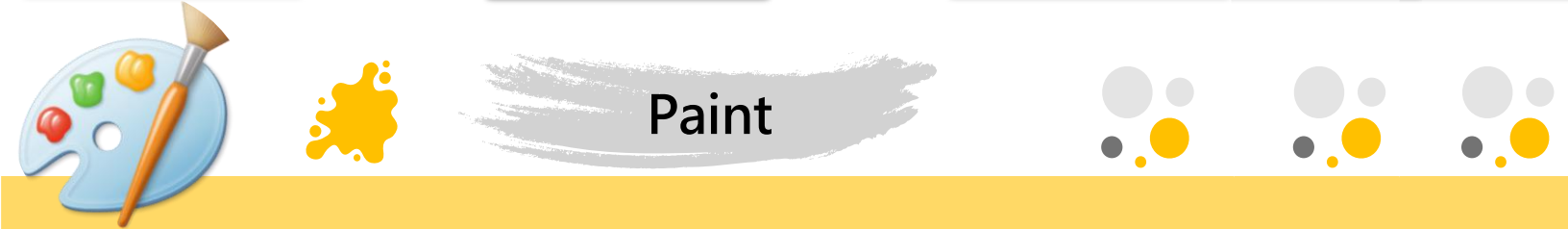

Recorte y Edición de imágenes

Categorías: Imágenes, edición.

Descripción: Edición de imágenes con las herramientas de Paint.

Autor: Felipe Sanabria Trimiño

Pasos:

## Opción 1

1. Se copia y pega (ctrl + C es copiar y ctrl + V es pegar) una imagen, en este caso la figura 1.

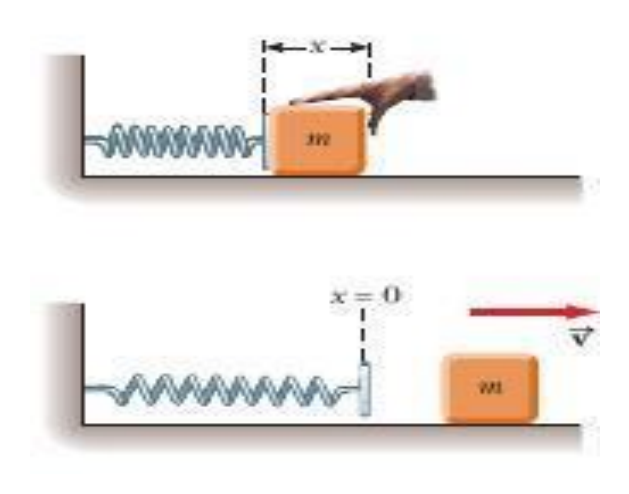

Figura 1. Sistema masa-resorte (Brainly, 2021).

Suponga que el usuario quiera mover la masa a otro lugar, por ejemplo, a la izquierda.

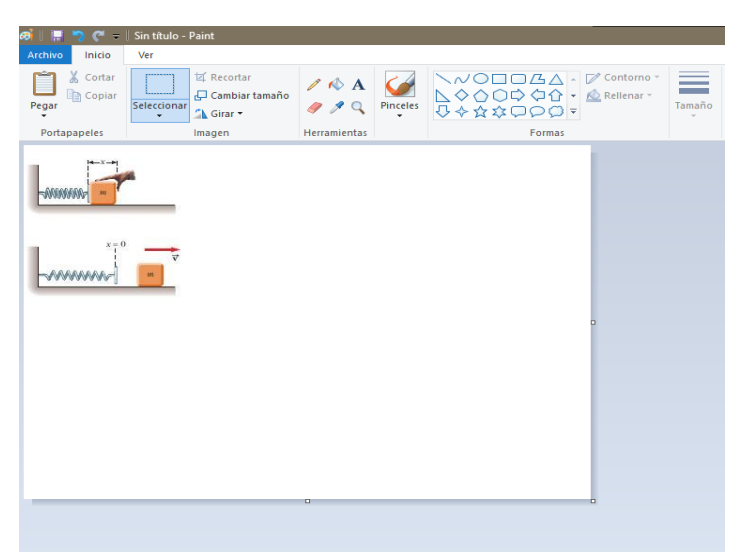

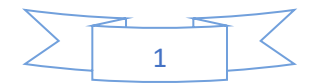

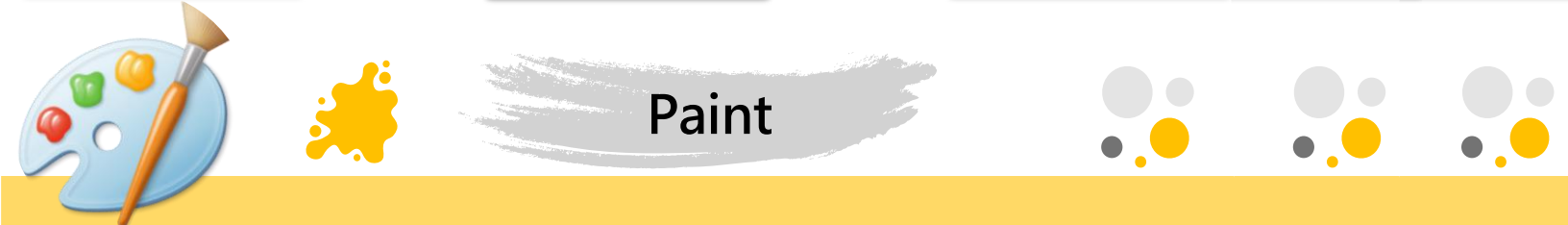

2. Se acerca la imagen para ajustarla en un lugar cómodo para editarla y se acerca con CTRL + scroll (scroll o rueda del ratón)

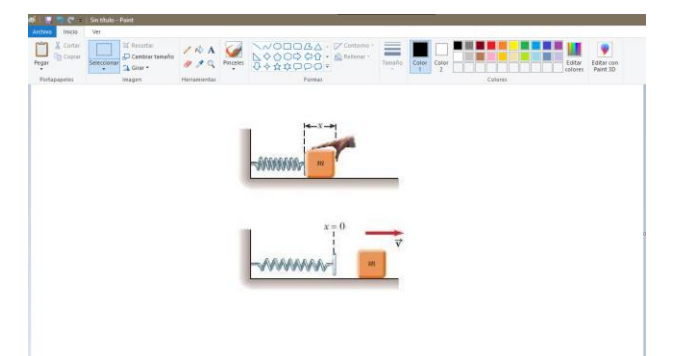

3. Se selecciona la masa con la opción de seleccionar en la parte superior izquierda de la pantalla

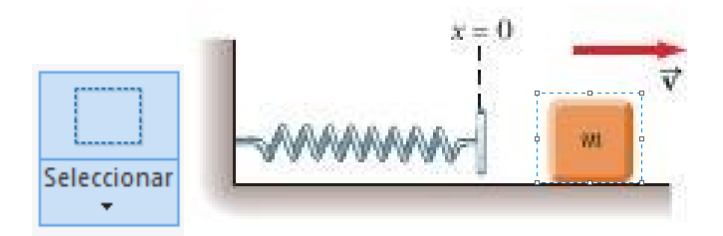

4. Con las flechas del teclado se puede mover finamente la masa al lugar deseado

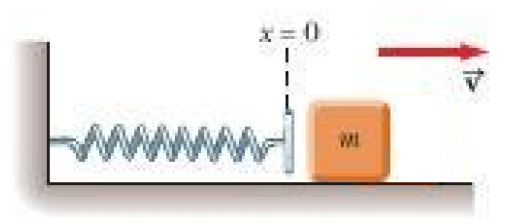

## Opción 2

Problema: Se tiene una foto de algún documento y se quiere remover una mancha o tachadura no deseada. La figura 2 muestra unos apuntes en el cual al final de la página hay un tachón que se quiere quitar:

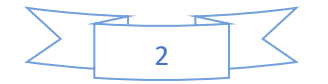

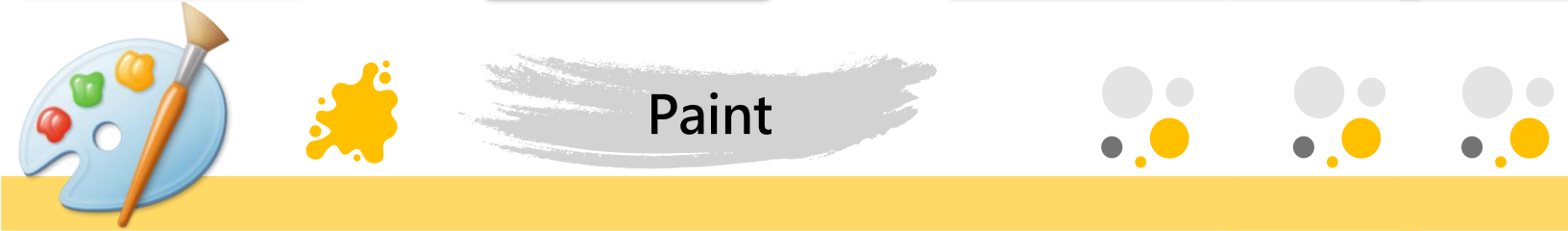

| 🧀 📗 🎝 🥙 = 🛛 Sin titulo - Paint                                                                                                    |                              |                    |          |        |                                    |
|----------------------------------------------------------------------------------------------------|------------------------------|--------------------|----------|--------|------------------------------------|
| Archivo Inicio                                                                                                    | Ver                          |                    |          |        |                                    |
| Pegar & Cortar                                                                                                    | Seleccionar<br>✓ Grant amaño | / \land A<br>/ / Q | Pinceles |        | Contorno -<br>Rellenar -<br>Tamaño |
| Portapapeles                                                                                                    | Imagen                       | Herramientas       |          | Formas |                                    |
| Fourier de Transference.<br>- La transference.<br>- La transference. |                              |                    |          |        |                                    |

Figura 2. Apuntes importados a MS Paint

Para deshacerse de la mancha:

1. Seleccionar el selector de color

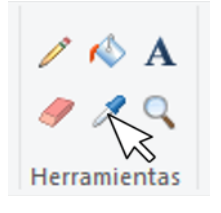

2. Seleccionar un área con color de la hoja

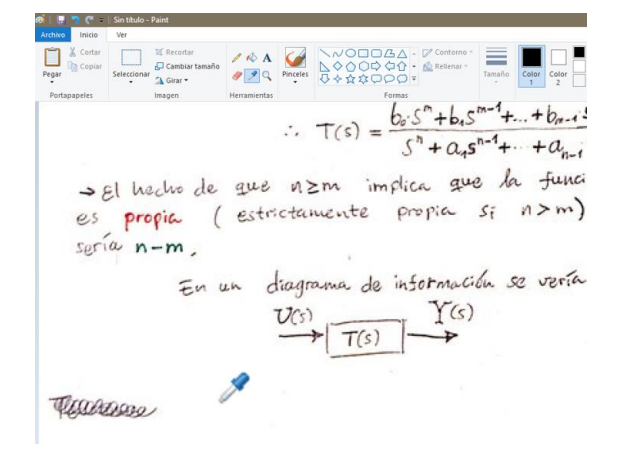

3. Seleccionar cualquier herramienta de pincel y colorear encima del tachón

![](_page_2_Figure_9.jpeg)

![](_page_3_Picture_0.jpeg)

Paint

4. Se copia y pega la imagen en el documento de interés

Funciones de Transferencia.  $\Rightarrow \text{La función de transferencia de un sistema lineal e invariante$ en el transfe, es la relación en frecuencia que existe entrela artrada y la solida quande las conditiones iniciales son iguales $<math>\not \in \not \in$ . Para inistar de manera general, asumanos un caso de un sistema de una entrada y una solida descrite per una relación lineal  $\not \otimes e$  invariante en el trempo de la forma:  $\frac{d^n y}{dt^n} + a_t \frac{d^{n-1} y}{dt^n} + ... + a_{n-1} \frac{dy}{dt} + a_n y = b_t \frac{d^n u}{dt^n} + b_t \frac{d^{n-1} u}{dt^{n-1}} + ... + b_{m-1} \frac{du}{dt} + b_m u$   $\frac{d^n y}{dt^n} + a_t \frac{d^{n-1} y}{dt^{n-1}} + ... + a_{n-1} \frac{dy}{dt} + a_n y = b_t \frac{d^n u}{dt^n} + b_t \frac{d^{n-1} u}{dt^{n-1}} + ... + b_m \frac{du}{dt} + b_m u$   $\frac{d^n y}{dt^n} + a_t \frac{d^{n-1} y}{dt^{n-1}} + ... + a_{n-1} \frac{dy}{dt} + a_n y = b_t \frac{d^n u}{dt^n} + b_t \frac{d^{n-1} u}{dt^{n-1}} + ... + b_m \frac{du}{dt} + b_m u$   $\frac{d^n y}{dt^n} + a_t \frac{d^{n-1} y}{dt^{n-1}} + ... + a_{n-1} \frac{dy}{dt} + a_n y = b_t \frac{d^n u}{dt^n} + b_t \frac{d^{n-1} u}{dt^{n-1}} + ... + b_m \frac{du}{dt} + b_m u$   $función de transferencia <math>\sum T(s) = \frac{f(suida 3)}{f(s)} \left[ f(s) = \frac{f(suida 3)}{f(s)} \right]_{cnul, 2m = p}$   $\therefore T(s) = \frac{b_t S^n + b_t S^{n-1} + ... + b_{n-1} S + b_m}{S^n + a_{n-1} S + a_n}$   $\Rightarrow El hoche de que n 2m implica que la función de transferencia$  $es propia ( estrictamente propia <math>s_i n > m$ ) y el grado relativo seria n-m.  $\equiv n$  un diagrama de información se vería as:  $\frac{V(s)}{f(s)} = \frac{Y(s)}{T(s)}$ 

![](_page_3_Picture_3.jpeg)